# **SITIO PRIVADO INTEGRADO** Seguros Colectivos

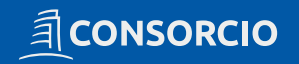

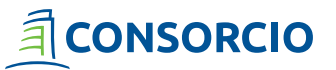

# 1. INGRESO A LA PÁGINA WWW.CONSORCIO.CL

**1.1.** Ingreso a la Página web **www.consorcio.cl** desde tu navegador preferido.

| 0 | Nueva pest      | aña      | × +                                                                                 |
|---|-----------------|----------|-------------------------------------------------------------------------------------|
| ← | $\rightarrow$ C | 1        | www.consorcio.cl                                                                    |
|   |                 | <u>_</u> | Seguros, Previsión, Ahorro, Banco, Inversiones   Grupo Consorcio - www.consorcio.cl |

#### 1.2. Presiona "Ingresa a tu cuenta y selecciona Banco/Personas"

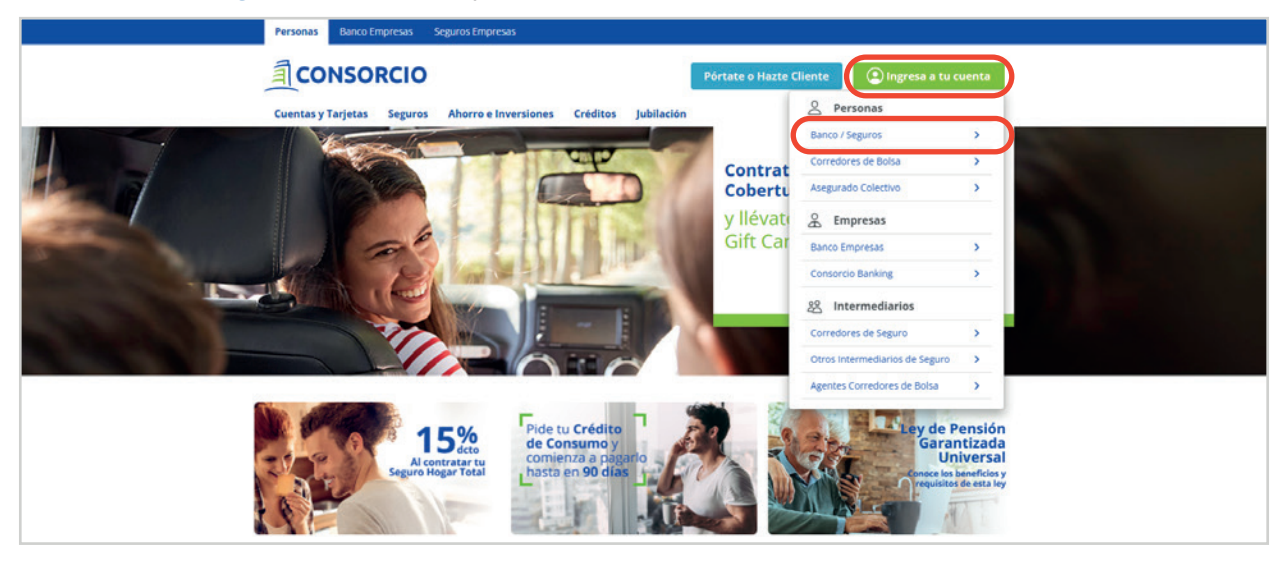

**1.3.** Deberás usar tu **RUT** y tu **CLAVE** (sigue los pasos de la pagina para crear o recuperar tu clave)

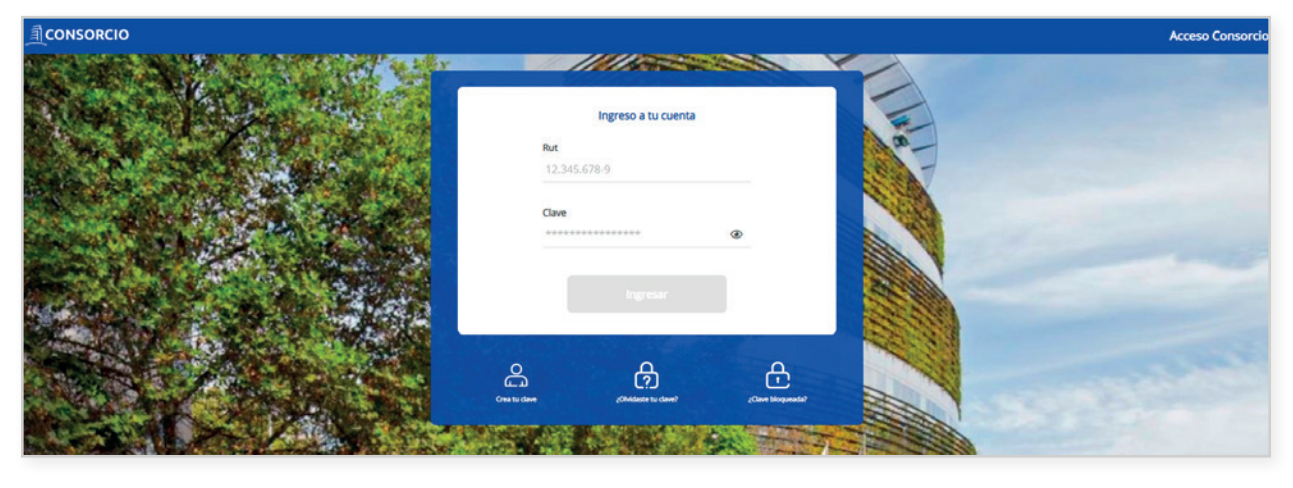

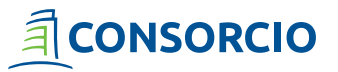

## ACCESO A SEGUROS COLECTIVOS

**2.1.** Dentro de la página **podrás revisar todos los productos que tienes disponible** dentro de Consorcio. Para ingresar a tu Seguro Colectivos tendrás dos opciones:

**1** Menú superior de la página

<sup>(2)</sup> Card de acceso directo en Sección Seguros y haciendo clic en Ver Seguros

|                                                                                                    |                                                                                                    |                           |                                                                                        | Centro de ayuda                 | Emergencias A Catherine Torres V 🗗 Salir                                       |
|----------------------------------------------------------------------------------------------------|----------------------------------------------------------------------------------------------------|---------------------------|----------------------------------------------------------------------------------------|---------------------------------|--------------------------------------------------------------------------------|
| cio Cuentas y Tarjetas Créditos Seguros Seguros (                                                                    | Colectivos                                                                                                    |                           |                                                                                        |                                 |                                                                                |
| <b>¡ Hola Catherine !</b><br>viernes, 6 de mayo de 2022                                                              | 简 1<br>나 합<br>Portabilidad Financiera                                                                                                    | Mis Seguros               | Pagos de Seguros                                                                       | Información de Pagos<br>Seguros | Mis Ofertas                                                                    |
| Si tienes una idea, <b>;hazla</b><br>Simula tu <b>Crédito de C</b><br>de interés desde 1,5% mens<br><b>Solicitar</b> | realidad!<br>onsumo con tasa<br>ual (CAE 21,44%)*                                                                                                    |                           | <b>S</b>                                                                               | >                               | Seguro de auto<br>con la cobertura<br>y beneficios<br>que necesitas<br>Ver más |
|                                                                                                    |                                                                                                    |                           |                                                                                        |                                 | Emergencias                                                                    |
| Seguros >           Apv Fondo Experto <ul></ul>                                                                      | Seguros Colectivos<br>Lilienfeid Corredores De Segur<br>Seguro Vida Colectivo<br>Seguro Complementario de Salud<br>Seguro Dental<br>Seguro Catastrófico<br>(2) (Ver Seg | Segu<br>Protege<br>Puedes | ETA<br>ITO de Hogar<br>tu hogar contra incendio, sism<br>además proteger el contenido. | the interress of                | Cenunciar siniestro  ZDudas?  Ablar con mi ejecutivo  Preguntas frecuentes     |

2.2. Al acceder a Seguros Colectivos podrás revisar todas las coberturas que vigentes.

| lis Seguros Colectivos                                                                                | >                                                                                                    |                                                                                                    |
|----------------------------------------------------------------------------------------------------|----------------------------------------------------------------------------------------------------|----------------------------------------------------------------------------------------------------|
| Seguro Vida Colectivo                                                                                 | Seguro Complementario<br>de Salud<br>Potra #112291501 Lilenfed Corredores De Segur<br>Complementario de Salud | Seguro Dental                                                                                         |
| 1 Renta 1 Renta                                                                                       | UF 250 UF 250                                                                                                 | UF 10 UF 0.7                                                                                          |
| Fecha Inicio Vigencia Asegurado 01/11/2021<br>Fecha Fin Vigencia Asegurado 31/10/2021<br>Ver Seguro > | Fecha Inicio Vigencia Asegurado 01/11/2021<br>Fecha Fin Vigencia Asegurado 31/10/2021<br>Ver Seguro >         | Fecha Inicio Vigencia Asegurado 01/11/2021<br>Fecha Fin Vigencia Asegurado 31/10/2021<br>Ver Seguro S |

Si necesitas conocer más información en detalle o acceder a las funcionalidades presiona "Ver Seguro"

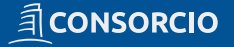

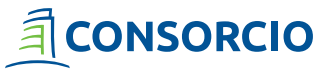

**2.3.** Encontrarás distintas funcionalidades dentro de cada uno de los seguros. **Para ingresar solo debes hacer clic en cualquiera de los íconos.** 

| CONSORCIO                                                                                                    |                                                                                 | Centro de ayuda Emergencias 🗛 Catherine Torres 👻 🕒 Salir |
|----------------------------------------------------------------------------------------------------|---------------------------------------------------------------------------------|----------------------------------------------------------|
| icio Cuentas y Tarjetas Créditos Seguros Seguros Colectivos                                                                                         |                                                                                 |                                                          |
| Home Collectives ) Segure Complementario de Salud<br>Seguro Complementario de Salud<br>Fecha Vigencia hasta el 31/10/2021                           |                                                                                 |                                                          |
| Solicitude Solicitudes Solicitudes Formularios                                                                                                    | Certificado de Cómo utilizar Mis Convenios Actualización de Datos               |                                                          |
|                                                                                                    |                                                                                 |                                                          |
| Información del Asegurado                                                                                                    | Información de la Póliza                                                        |                                                          |
| Catherine Torres . 17.384.285-6                                                                                                    | Póliza #1122591501                                                              |                                                          |
| Fecha nacimiento         18/04/1990           Correo electrónico         CATHERINE_TORRES@CONSORCIO.CL           Telefono titular         991234567 | Empresa<br>Corredores De Seguros                                                |                                                          |
| Pecha Inicio vigencia asegurado 01//1/2021<br>Pecha fin vigencia asegurado 31/10/2021                                                               | Fecha Inicio vigencia póliza 01/11/2021<br>Fecha fin vigencia póliza 31/10/2021 |                                                          |
| Actualizar Datos >                                                                                                    |                                                                                 |                                                          |

Recuerda que para regresar a revisar tus seguros debes presionar "Home Colectivos "

## **3. DENUNCIA DE SINIESTROS SALUD Y DENTAL**

**3.1.** Para denunciar gastos médicos o dentales ambulatorios selecciona la opción "**Solicitud de Reembolso**" en el Menú

| Inicia | Cuentas y Tarjet                                                     | tas Crédito | s Seguros | Seguros Colectivos          |                            |                |                           |  |  |
|--------|----------------------------------------------------------------------|-------------|-----------|-----------------------------|----------------------------|----------------|---------------------------|--|--|
|        | Home Colectivos 🕉 Seguro Complementario de Salud                     |             |           |                             |                            |                |                           |  |  |
|        | Seguro Complementario de Salud<br>Fecha Vigencia hasta el 31/10/2021 |             |           |                             |                            |                |                           |  |  |
|        | Solicitud de<br>Reemicoluo                                           |             |           | Certificado de<br>Cobertura | Cómo utilizar<br>mi seguro | Alis Convenios | Actualización<br>de Datos |  |  |
|        |                                                                      |             |           |                             |                            |                |                           |  |  |
|        | Información del Asegurado                                            |             |           | Información de la Póliza    |                            |                |                           |  |  |
|        | Catherine Torres                                                     |             |           | 17.384.285-6                | Póliza #112                | 2591501        |                           |  |  |

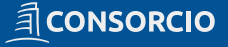

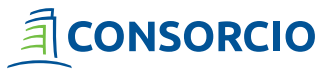

## **3.2.** Presiona "Aceptar los Términos y Condiciones" de servicio

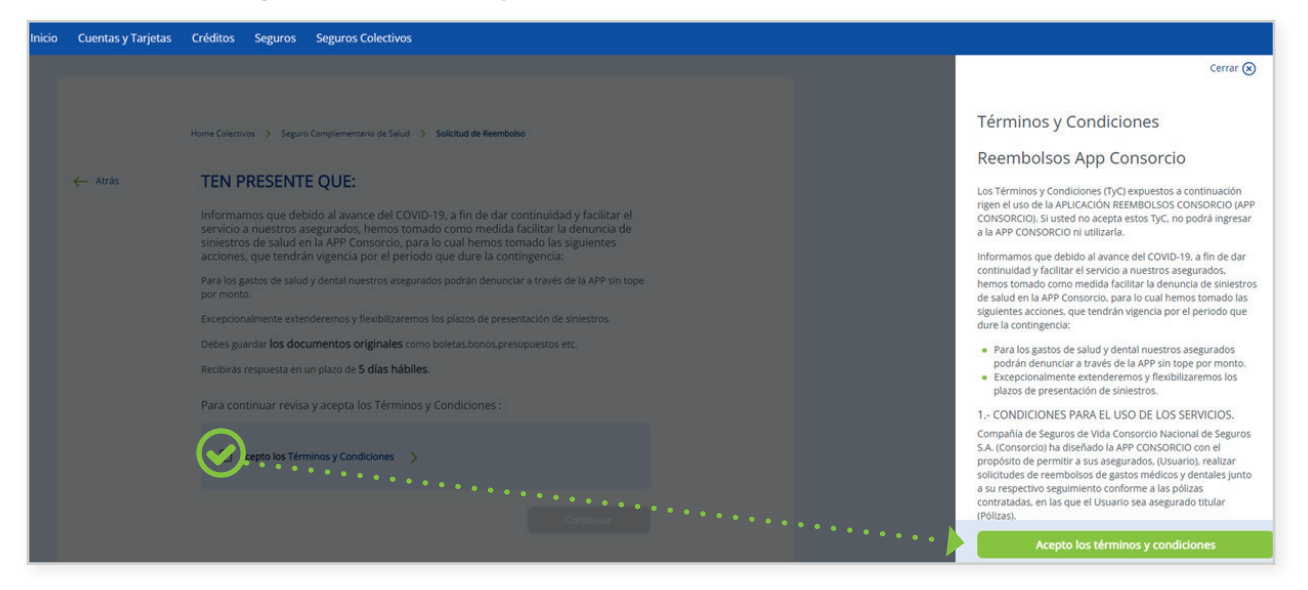

#### 3.3. Selecciona la póliza asociada al gasto

|                           |                                                                                                    | Centro de ayuda Emergencias 🎗 Catherine Torres 👻 🕞 Salir |
|---------------------------|----------------------------------------------------------------------------------------------------|----------------------------------------------------------|
| Inicio Cuentas y Tarjetas | Créditos Seguros Seguros Colectivos                                                                                                    |                                                          |
| ← Atris                   | Nent Cleators  Segues Compensations de Sale      Statuate Remembers    Contract Remembers    Det Benefication    Palea Instatuate Remembers    Seccions la benefication    Seleccions una opcion |                                                          |

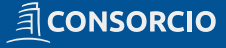

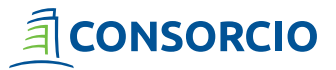

# **3.4. Selecciona el beneficiario** al que corresponde el gasto

|         | Home Colectivos > Seguro Complementario de Salud > Solicitud de Reembolso                       |                       |                        |
|---------|-------------------------------------------------------------------------------------------------|-----------------------|------------------------|
| ← Atrás | Solicitud de Reembolso<br>Completa los siguientes pasos para realizar tu solicitud de reembolso |                       |                        |
|         | 0 0 0                                                                                           | 0                     |                        |
|         | Datos del Beneficiario Ingreso de Solicitud Ingreso de Documentos Datos del Beneficiario        | Confirma tu Solicitud | Recuerda que debes     |
|         | Selecciona la póliza                                                                            | •                     | ingresar una solicitud |
|         | Andrea Perez - Hijo                                                                             |                       | por beneficiario       |
|         | Catalina Perez - Hijo                                                                           |                       |                        |
|         | Luis Perez - Hijo                                                                               |                       |                        |
|         | Camila Perez - Hijo                                                                             |                       |                        |
|         | Joaquin Perez - Hijo                                                                            |                       |                        |

# 3.5. Se habilitará el botón "continuar" para avanzar

| <ul> <li>Atrás</li> <li>Solicitud de Reembolso</li> <li>Completa los siguientes pasos para realizar tu solicitud de reembolso</li> <li> <ul> <li>Impreso de Solicitud</li> <li>Ingreso de Solicitud</li> <li>Ingreso de Solicitud</li> <li>Ingreso de Solicitud</li> <li>Ingreso de Solicitud</li> <li>Ingreso de Solicitud</li> <li>Ingreso de Solicitud</li> <li>Ingreso de Solicitud</li> <li>Ingreso de Solicitud</li> <li>Ingreso de Solicitud</li> <li>Ingreso de Documentos</li> <li>Confirma tu Solicitud</li> </ul> </li> <li>Belecciona la póliza</li> <li>Selecciona el beneficiario</li> </ul> |         | Home Colectivos 🖒 Seguro Complementario de Salud 🖒 Solicitud de Reembolso                                       |  |
|----------------------------------------------------------------------------------------------------|---------|----------------------------------------------------------------------------------------------------|--|
| Image: Contract of the solicitud       Ingress de Solicitud       Ingress de Documentos       Confirma tu Solicitud         Datos del Beneficiario       Selecciona la póliza       V         Selecciona el beneficiario       V                                                                                                    | ← Atrás | Solicitud de Reembolso<br>Completa los siguientes pasos para realizar tu solicitud de reembolso                 |  |
| Datos del Beneficiario       Selecciona la póliza       Póliza 1122591501       Selecciona el beneficiario                                                                                                    |         | Datos del Beneficiario         Ingreso de Solicitud         Ingreso de Documentos         Confirma tu Solicitud |  |
| Póliza 1122591501 ~<br>Selecciona el beneficiario                                                                                                    |         | Datos del Beneficiario<br>Selecciona la póliza                                                                  |  |
| Selecciona el beneficiario                                                                                                    |         | Póliza 1122591501                                                                                               |  |
|                                                                                                    |         | Selecciona el beneficiario                                                                                      |  |

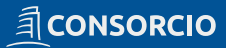

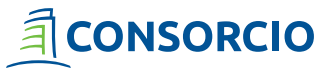

**3.6.** Selecciona el **tipo de gasto asociado a tu denuncia.** 

|         | Home Colectivos > Seguro Complementario de Salud > Solicitud de Reembolso                                                                                                    |  |
|---------|----------------------------------------------------------------------------------------------------|--|
| ← Atrás | Solicitud de Reembolso<br>Completa los siguientes pasos para realizar tu solicitud de reembolso                                                                                                    |  |
|         | Image: Constraint of the second second se |  |
|         | Selecciona el tipo de prestación que quieres reembolsar                                                                                                    |  |
|         | Prestación Médica                                                                                                    |  |
|         | Prestación Dental                                                                                                    |  |
|         | Atrás Continuar                                                                                                    |  |

3.7. Presiona "Agregar Documento" para incorporar los archivos.

|         | Home Colectivos > Seguro Complementario de Salud > Solicitud de Reembolso                                                                                                    |  |
|---------|----------------------------------------------------------------------------------------------------|--|
| ← Atrás | Solicitud de Reembolso<br>Completa los siguientes pasos para realizar tu solicitud de reembolso                                                                                                    |  |
|         | Oatos del Beneficiario         Ingreso de Solicitud         Ingreso de Documentos         Confirma tu solicitud           Ingreso de Documentos         Confirma tu solicitud         Confirma tu solicitud         Confirma tu solicitud |  |
|         | Tope máximo liberado Lievas solicitado \$0 Valor UF de hoy 10 de entro 2022, \$31,645                                                                                                    |  |
|         | Documentos Cargados     G Agregar Documento     La lista se enuentra sin documentos                                                                                                    |  |
|         | Atrás Continuar                                                                                                    |  |

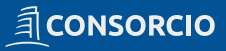

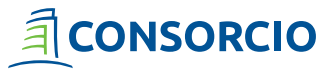

**3.8.** Selecciona el **Tipo de Documento** que necesitas subir.

|         | Home Colectivos 3: Seguro Complementario de Salud 3: Solicitud de Reembolizo                                                                                                    | Solicitud                                                                                                    |   |  |
|---------|----------------------------------------------------------------------------------------------------|----------------------------------------------------------------------------------------------------|---|--|
| ← Atras | Solicitud de Reembolso<br>Completa los siguientes pasos para realizar tu solicitud de reembolso<br>Datos del Beneficiario Ingreso de Solicitud Ingreso de Documentos Confirma tu Solicitud<br>Ingreso de Documentos | ¿Cuál es el tipo de documento que quieres reembolsará<br>Bono/Bono electrónico<br>Boleta<br>Orden médica<br>Receta<br>Resembolso Isanre |   |  |
|         | Tope máximo liberado Lievas solicitado<br>\$0<br>Valor UF de hoy 10 de enero 2022, \$31,045                                                                                                    | Formulario denuncia                                                                                                    | J |  |
|         | Documentos Cargados     Agregar Documento     Agregar Documento                                                                                                    |                                                                                                    |   |  |
|         | Atrás Combinuar                                                                                                    |                                                                                                    |   |  |

**3.9.** Ingresa el **Monto** del documento, adjunta el documento en **pdf o jpg y png** y presiona **"Carga Documento"** para cargar el documento

|         |                                                                                                    |                                             |                       | Solicitud                                                                                                    | ×                     |
|---------|----------------------------------------------------------------------------------------------------|---------------------------------------------|-----------------------|----------------------------------------------------------------------------------------------------|-----------------------|
| ← Atrás | Home Collectivos (>) Seguro Complementario de Salud (>) Salicitur<br>Solicitud de Reembolso<br>Completa los siguientes pasos para realizar tu solicitur | t de Reemboliso                             |                       | 2Cuál es el tipo de documento que q<br>Bono/Bono electrónico<br>2Cuál es el monto de la boleta?                                                                                                    | vieres reembolsar?    |
|         | Datos del Beneficiario Ingreso de Solicitud Ingreso de Documentos                                                                                       | ingreso de Documentos                       | Confirma tu Solicitud | Adjunta la imagen o documento requiente de la magen o documento requiente de la magen de la magenta de la magenta de | uerido                |
|         | Tope máximo liberado                                                                                                    | Llevas solicitado<br>\$ 0                   |                       | Deja tu Imagen aquí o Examina                                                                                                    |                       |
|         |                                                                                                    | Valor UF de hoy 11 de enero 2022, \$ 31.053 |                       | El peso maximo por archivo es de 10 megas, en 1                                                                                                    | ormato JPG, PNG o PDF |
|         | Documentos Cargados                                                                                                    |                                             |                       | Cancelar                                                                                                    | argar Documento       |
|         | 😚 La lista se enuentra si                                                                                                    | a documentos                                |                       |                                                                                                    |                       |
|         |                                                                                                    |                                             |                       |                                                                                                    |                       |

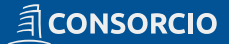

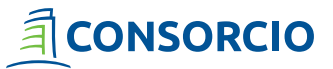

**3.10.** Podrás ver la **suma completa de tu solicitud**, el **documento se cargará** en el panel y si necesitas agregar otro documento presiona nuevamente **"Agregar Documento"** 

|         | Home Colectivos S Seguro Complementario de Salud S Solicitud de Reembolso                                                                                                    |
|---------|----------------------------------------------------------------------------------------------------|
| ← Atrás | Solicitud de Reembolso<br>Completa los siguientes pasos para realizar tu solicitud de reembolso                                                                                                    |
|         | Ingreso de Solicitud         Ingreso de Documentos         Confirma tu Solicitud                                                                                                    |
|         | Tope miximo liberado Llevas solicitado<br>\$ 10.000<br>Valor UF de hoy 11 de enero 2022, \$ 31.053                                                                                                    |
|         | Documentos Cargados         Image: Construction of the construction of the construction of the |
|         | Atrás Continuar                                                                                                    |

**3.11. Revisa el resumen de la solicitud** y **confirma para enviarla a la compañía** presionando el botón **"Confirmar Solicitud"** 

| Inicio | Cuentas y Tarjetas | Créditos Seguros                          | Seguros Colectivos                                      |                                |                       |
|--------|--------------------|-------------------------------------------|---------------------------------------------------------|--------------------------------|-----------------------|
|        |                    | Home Colectivos > Segur                   | o Complementario de Salud > Solicitud de                | Reembolso                      |                       |
|        | ← Atrás            | Solicitud de Re<br>Completa los siguiente | <b>embolso</b><br>es pasos para realizar tu solicitud d | e reembolso                    |                       |
|        |                    | Datos del Beneficiario                    | Ingreso de Solicitud                                    | Ingreso de Documentos          | Confirma tu Solicitud |
|        |                    | Verifica que la informa                   | tud<br>ición sea correcta, de lo contraria v            | uelve atrás para modificar     |                       |
|        |                    | Asegurado<br>Póliza<br>Prestación         | Paz<br>1122591501<br>Médica                             |                                |                       |
|        |                    | Solicitudes                               |                                                         | Total de solicitud<br>\$ 10.00 | 0                     |
|        |                    | Tipo documento<br>Boleta                  |                                                         | Monto solicita<br>\$ 10.00     | do<br>00              |
|        |                    |                                           | <b>`</b>                                                |                                |                       |
|        |                    | PI                                        | DF                                                      |                                |                       |
|        |                    |                                           | Manual_de_uso.pdf                                       |                                |                       |
|        |                    |                                           |                                                         | Atrás Confirmar Solicitud      |                       |

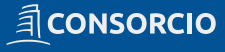

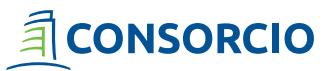

**3.12.** Revisa tu **número de solicitud** en Seguimiento o Historial de Solicitud y presiona **"Finalizar"** para volver al Home

| Inicio | Cuentas y Tarjetas | Créditos         | Seguros     | Seguros Colectivos                                |                                                                      |                       |
|--------|--------------------|------------------|-------------|---------------------------------------------------|----------------------------------------------------------------------|-----------------------|
|        |                    | Q<br>Datos del B | eneficiario | Ingreso de Solicitud                              | Ingreso de Documentos                                                | Confirma tu Solicitud |
|        |                    |                  |             | (                                                 | $\oslash$                                                            |                       |
|        |                    |                  |             | Felicitacion                                      | nes Catherine!                                                       |                       |
|        |                    |                  |             | Hemos recibido tu                                 | solicitud de reembolso                                               |                       |
|        |                    |                  |             | Tu númer<br>31                                    | o de solicitud es 53128                                              |                       |
|        |                    |                  | E           | nviamos una copia de tu solicitu<br>CATHERINE.TOR | d de reembolso a tu correo electrónic<br>RRES@CONSORCIO.CL           | :0                    |
|        |                    |                  |             | Fin                                               | alizar                                                               |                       |
|        |                    |                  |             | <b>Necesitas saber sob</b> te invitamos a revisar | re el estado de tu Reembolso?<br>r la sección Historial de Reembolso |                       |

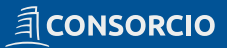

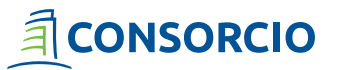

# 4. HISTORIAL DE GASTOS MÉDICOS Y DENTAL

**4.1.** Revisa el estado de tus gastos médicos o dentales ambulatorios seleccionando la opción **Historial de Solicitudes** en el Menú

|                    | arjetas Credito     | s Seguros Si          | eguros Colectivos |                |               |                |               |
|--------------------|---------------------|-----------------------|-------------------|----------------|---------------|----------------|---------------|
| Home Colectivos 🜖  | Seguro Complementa  | irlo de Salud         |                   |                |               |                |               |
| Seguro             | Complem             | entario d             | e Salud           |                |               |                |               |
| Fecha Vigencia has | ita el 31/10/2021   |                       |                   |                |               |                |               |
| Solicitud de       | - S<br>Historial de | ر پ<br>Seguimiento de | Documentos y      | Certificado de | Cómo utilizar | Also Convenios | Actualización |

## 4.2. Podrás revisar todas las solicitudes realizadas en la compañía

| Inicio | Cuentas y Tarjetas | Créditos Seguros                          | Seguros Colectiv                   | /os                   |                            |   |
|--------|--------------------|-------------------------------------------|------------------------------------|-----------------------|----------------------------|---|
|        |                    |                                           |                                    |                       |                            |   |
|        |                    | Home Colectivos 🗦 Segu                    | ro Complementario de Sa            | lud > Historial de Se | olicitudes                 |   |
|        | ← Atrás            | Historial de So<br>Revisa el estado de tu | licitudes<br>is solicitudes de ree | mbolso                |                            |   |
|        |                    |                                           |                                    |                       |                            |   |
|        |                    | ≢ Filtrar                                 |                                    |                       | Escribe el nº de solicitud | ۹ |
|        |                    | Beneficiario                              | Fecha solicitud                    | Monto solicitado      | Estado                     |   |
|        |                    | TORRES . CATHERINE<br>Nº 2812797          | 18/11/2021                         | \$1                   | RECHAZADO                  | ~ |
|        |                    | TORRES . CATHERINE                        | 18/11/2021                         | \$1                   | ATROBADO                   | ~ |
|        |                    | Nº 2800012                                |                                    |                       |                            |   |
|        |                    | Nº 2803663                                | 24/09/2021                         | \$ 52.000             | RECHAZADO                  | ~ |
|        |                    | TORRES . CATHERINE<br>Nº 2804521          | 18/11/2021                         | \$1                   | RECHAZADO                  | ~ |
|        |                    |                                           | ( 1 0                              |                       | Mostrar 10                 | ~ |
|        |                    |                                           |                                    |                       | most of To                 |   |

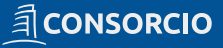

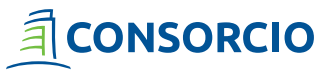

# 5. SEGUIMIENTO DE GASTOS MÉDICOS Y DENTAL

5.1. Sigue el estado de tu solicitud presionando "Seguimiento de Solicitudes" en el Menú

| Inicio | Cuentas y Ta              | rjetas              | Créditos       | Seguros                      | Seguros Colectivos            |                             |                            |               |                           |
|--------|---------------------------|---------------------|----------------|------------------------------|-------------------------------|-----------------------------|----------------------------|---------------|---------------------------|
|        | Home Colectivos 🜖         | Seguro Com          | nplementario   | de Salud                     |                               |                             |                            |               |                           |
|        | Seguro (                  | omp                 | leme           | entario                      | de Salud                      |                             |                            |               |                           |
|        | Fecha Vigencia hast       | a el 31/10/.        | 2021           |                              |                               |                             |                            |               |                           |
|        | 0                         | -0                  |                | ţ:                           | ß                             | ß                           | 2                          | 1             | ē,                        |
|        | Solicitud de<br>Reembolso | Histori<br>Soliciti | ial de<br>udes | Seguimiento d<br>Solicitudes | e Documentos y<br>Formularios | Certificado de<br>Cobertura | Cómo utilizar<br>mi seguro | Mis Convenios | Actualización<br>de Datos |
|        |                           |                     |                | _                            |                               |                             |                            |               |                           |

## 5.2. Ingresa el número de tu solicitud en el buscador

| Inicio | Cuentas y Tarjetas | Créditos Seguros Seguros Colectivos                                                                                                    |
|--------|--------------------|----------------------------------------------------------------------------------------------------|
|        | ← Atrås            | Home Calectories Segure Complementance de Salid   Seguriniento de Solicitud   Revisa el seguriniento de tus solicitudes de reembolso     Aún no has buscado tu número de solicitud   Busca tu número de solicitud aquí   1     Q Buscar Solicitud |
|        |                    |                                                                                                    |

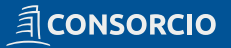

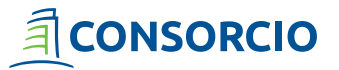

5.3. Podrás saber el estado de tu solicitud y la fecha desde la que se encuentra en este estado

| Inicio | Cuentas y Tarjetas | Créditos Seguros                                                   | Seguros Colectivos                        |                          |                                     |                                   |
|--------|--------------------|--------------------------------------------------------------------|-------------------------------------------|--------------------------|-------------------------------------|-----------------------------------|
|        | ← Atrás            | Seguimiento d<br>Revisa el seguimiento                             | e Solicitud<br>de tus solicitudes de re   | embolso                  |                                     |                                   |
|        |                    |                                                                    | Ingresa el número d                       | le tu solicitud 315      | 3128 Q                              |                                   |
|        |                    |                                                                    |                                           | Ultima fecha             | de actualización 11 de Febrero 2022 | Cuando la solicitud se encuentre  |
|        |                    | Número de solicitud<br>3153128                                     | Beneficiario<br>PEREZ TORRES PAZ          | Monto solicitado<br>\$ 0 | Monto reembolsado<br>Pendiente      | en estado <b>Respuesta podrás</b> |
|        |                    | El estado actual de tu                                             | solicitud de reembolso                    | es:                      |                                     | liquidación                       |
|        |                    | Solicitud<br>11/01/2022                                            | En Proceso<br>11/01/2022                  | En Evaluación            | Respuesta<br>17/01/2022             |                                   |
|        |                    | Solicitud                                                          |                                           |                          |                                     |                                   |
|        |                    | ¿En que consiste?<br>La solicitud se encue<br>para su respectiva e | entra recibida en Consorcio<br>valuación. | a la espera de la asign  | ación de un liquidador              |                                   |

## 6. CERTIFICADO DE COBERTURA

**Descarga tu certificado de cobertura** para acreditar tu seguro y topes de cobertura, presionando el icono Certificado de Cobertura.

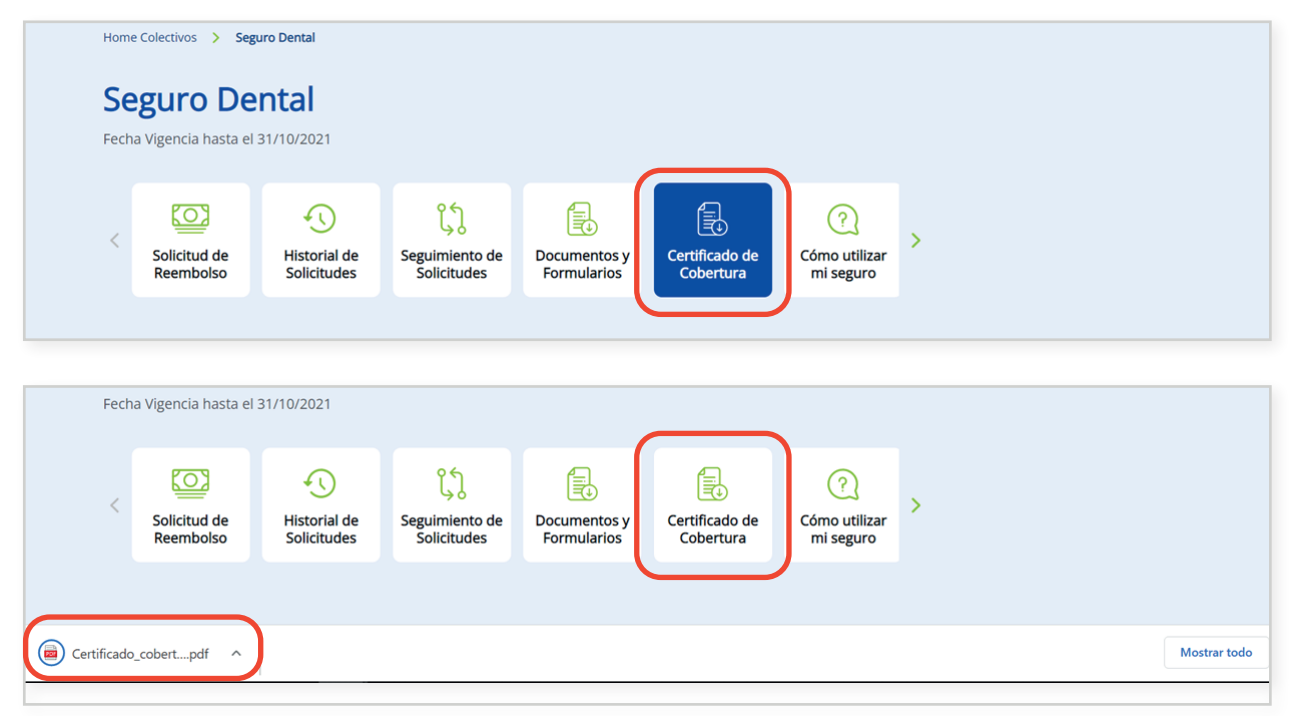

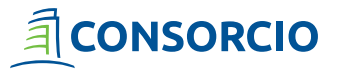

# 7. DOCUMENTOS Y FORMULARIOS

**7.1.** Descarga tus **Formularios** y revisa la **Documentación** necesaria para cada una de tus denuncias presionando el ícono en el Menú

| Ini | tio Cuentas y             | Tarjetas      | Créditos         | Seguros                       | Seguros Colectivos          |                             |                            |               |                           |
|-----|---------------------------|---------------|------------------|-------------------------------|-----------------------------|-----------------------------|----------------------------|---------------|---------------------------|
|     | Home Colectivos           | Seguro Cor    | mplementario     | de Salud                      |                             |                             |                            |               |                           |
|     | Seguro                    | Comp          | oleme            | entario (                     | de Salud                    |                             |                            |               |                           |
|     | Fecha Vigencia h          | asta el 31/10 | /2021            |                               |                             |                             |                            |               |                           |
|     | 0                         | -             | D                | ţ,                            | ß                           | B                           | 0                          | 4             |                           |
|     | Solicitud de<br>Reembolso | Histor        | rial de<br>tudes | Seguimiento de<br>Solicitudes | Documentos y<br>Formularios | Certificado de<br>Cobertura | Cómo utilizar<br>mi seguro | Mis Convenios | Actualización<br>de Datos |

#### 7.2. Descarga el formulario que necesites desde cualquier lugar

| Inicio | Cuentas y Tarjetas | Créditos Seguros Seguros Colectivos                                                                                                    |
|--------|--------------------|----------------------------------------------------------------------------------------------------|
|        |                    |                                                                                                    |
|        |                    | Home Colectivos 文 Seguro Complementario de Salud 🗲 Documentos y Formularios                                                                                                    |
|        | ← Atrās            | Documentos y Fomularios                                                                                                    |
|        |                    | En esta sección encontrarás todos los formularios necesarios para realizar tus denuncios y<br>actualizar la información de tu seguro. también haltarás indicaciones de la documentación que<br>debes envíar a la compañía para solicitar tus denuncios según corresponda. |
|        |                    | Formularios Descargables Documentos Requeridos                                                                                                    |
|        |                    | Formulario Reembolso de Gastos Médicos por Accidentes Personales                                                                                                    |
|        |                    | Manual de Bienvenida Seguros Colectivos                                                                                                    |
|        |                    | Formulario Designación de Beneficiarios                                                                                                    |
|        |                    | Formulario Reembolso de Gastos Dentales                                                                                                    |
|        |                    | Formulario Reembolso de Gastos Médicos                                                                                                    |

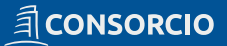

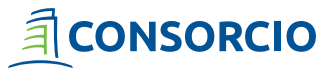

## 7.3. Revisa la documentación que debes adjuntar por tipo de gasto

| Inicio | Cuentas y Tarjetas | Créditos Seguros Seguros Colectivos                                                                                                    |                                                                                                    |
|--------|--------------------|----------------------------------------------------------------------------------------------------|----------------------------------------------------------------------------------------------------|
|        |                    |                                                                                                    |                                                                                                    |
|        |                    |                                                                                                    |                                                                                                    |
|        |                    | Home Colectivos 👂 Seguro Complementario de Salud 🔅                                                                                                    | Documentos y Formularios                                                                                                    |
|        |                    |                                                                                                    |                                                                                                    |
|        | ← Atràs            | Documentos y Fomularios                                                                                                    |                                                                                                    |
|        |                    | En esta sección encontrarás todos los fon<br>actualizar la información de tu seguro. tar<br>debes enviar a la compañía para solicitar                                            | mularios necesarios para realizar tus denuncios<br>mbién hallarás indicaciones de la documentació<br>tus denuncios según corresponda.                            |
|        |                    | Formularios Descargables                                                                                                    | Documentos Requeridos                                                                                                    |
|        |                    | Per Control                                                                                                    |                                                                                                    |
|        |                    | Gastos Mérlicos                                                                                                    |                                                                                                    |
|        |                    |                                                                                                    |                                                                                                    |
|        |                    | Gastos Dentales                                                                                                    | ×                                                                                                    |
|        |                    | Gastos Catastróficos                                                                                                    | Y                                                                                                    |
|        |                    | Gastos Médicos por Accidentes Personales                                                                                                    | ×                                                                                                    |
|        |                    | Por Denuncio                                                                                                    |                                                                                                    |
|        |                    | Denuncio Accidentes Personales (Muerte Acc                                                                                                    | idental) 🗸                                                                                                    |
|        |                    | Denuncio Accidentes Personales (Desmembr                                                                                                    | amiento / Incapacidad Total y Pemanente 🗸 🗸                                                                                                    |
|        |                    | Denuncio Vida (Fallecimiento / Muerte Accide                                                                                                    | ntal / Invalidez) 🗸                                                                                                    |
|        |                    | O Todos estos documentos son los minimos para<br>para solicar- los documentos adicionales que es<br>ocurrencia de un siniestro. Sin el cumplimiento a<br>a efectuar pago alguno. | procesar un siniestro, la Compañía está facultada<br>time del caso, a fin de adarar astofactoriamente la<br>de dichos requisitos, la Compañía no estará obligada |
|        |                    |                                                                                                    |                                                                                                    |
|        |                    |                                                                                                    |                                                                                                    |

## 8. CÓMO FUNCIONA MI SEGURO

**8.1.** Responde consultas respecto al funcionamiento de tu seguro presionando "**Como utilizar mi seguro**" el ícono en el Menú.

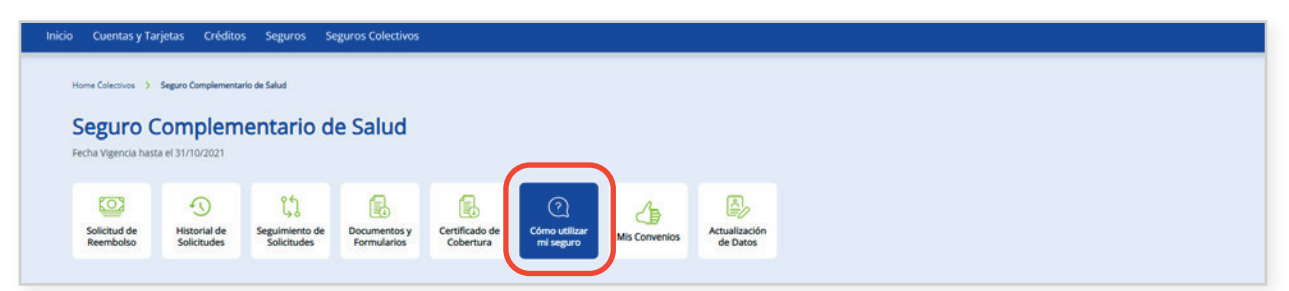

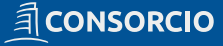

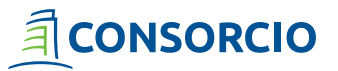

8.2. Accede a respuestas respecto al uso de tu seguro y el uso de las plataformas que tenemos

disponibles para ti

| Inicio | Cuentas y Tarjetas | Créditos Seguros Seguros Colectivos                             |                              |
|--------|--------------------|-----------------------------------------------------------------|------------------------------|
|        |                    |                                                                 |                              |
|        |                    | Home Colectivos > Seguro Complementario de Salud > Cómo utiliza | ir mi seguro                 |
|        | ← Atrás            | Cómo utilizar mi seguro                                         |                              |
|        |                    | ¿Cómo Denunciar Tu Siniestro? Preguntas Frecuer                 | ntes 🛛 ¿Cómo Usar Tu Seguro? |
|        |                    | Denuncio Portal Web                                             | ~                            |
|        |                    | Denuncio App Seguros Consorcio                                  | ~                            |
|        |                    | Denuncio Tradicional                                            | ×                            |
|        |                    |                                                                 |                              |
|        |                    |                                                                 |                              |
|        |                    |                                                                 |                              |
|        |                    |                                                                 |                              |
|        |                    |                                                                 |                              |
|        |                    |                                                                 |                              |
|        |                    |                                                                 |                              |

# 9. CONVENIOS

9.1. Revisa los convenios que tenemos disponible para ti

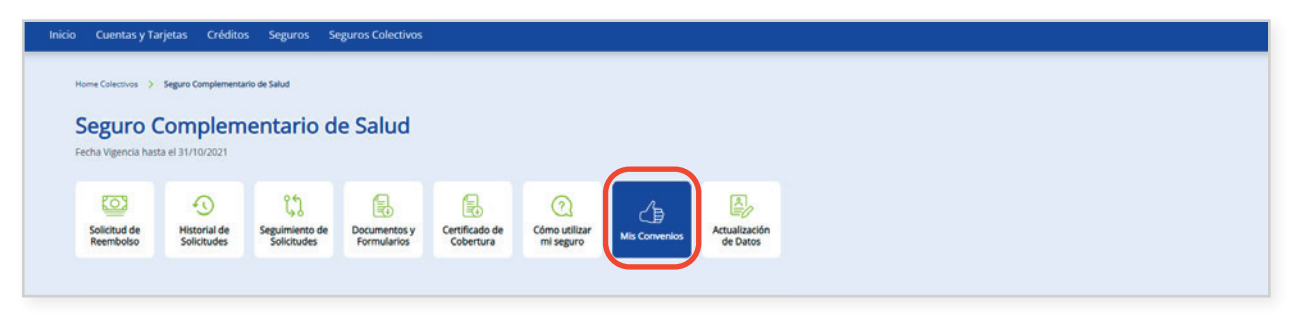

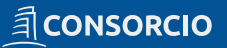

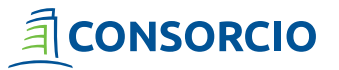

**9.2.** Para revisar tus convenios disponibles haz clic en **"Ver detalles"**. Podrás **revisar y descargar información** de tus convenios

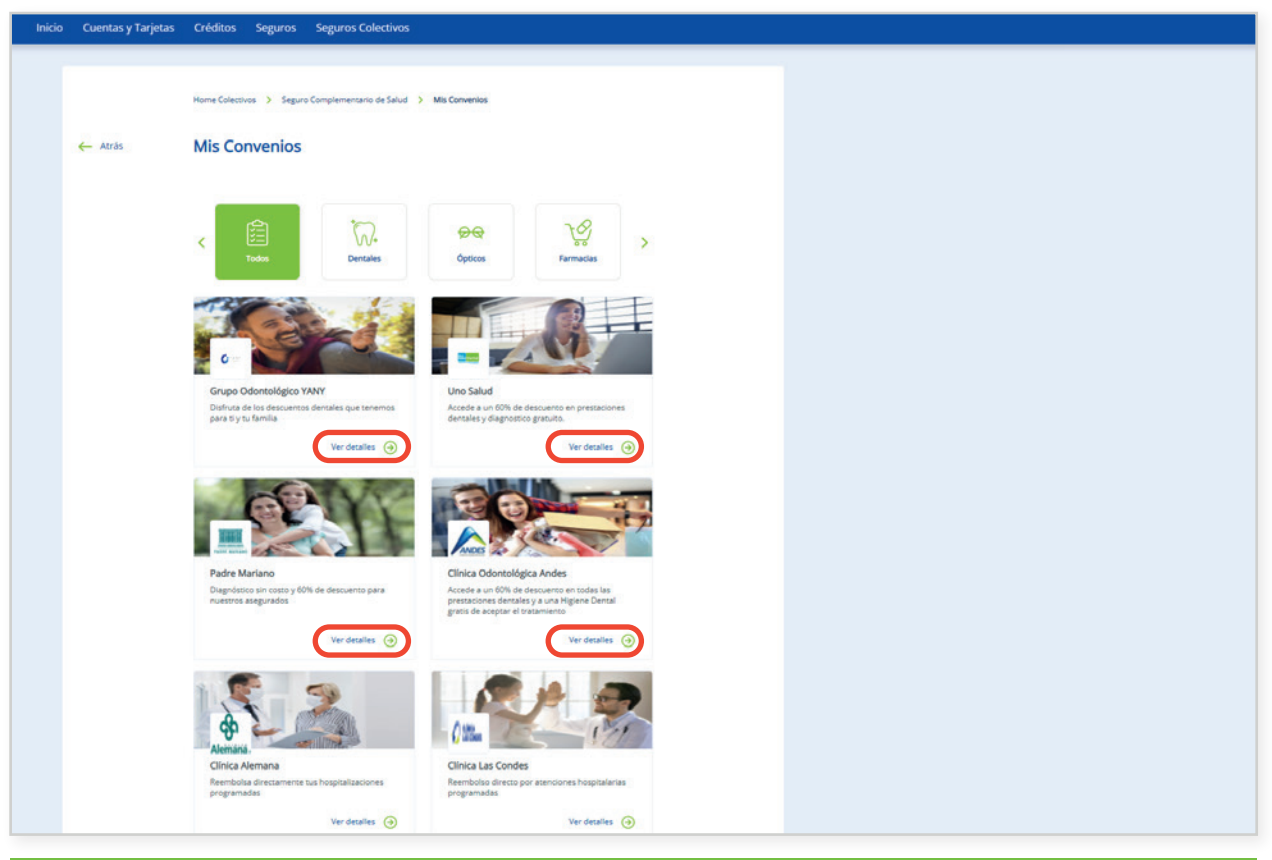

## **10. ACTUALIZACIÓN DE DATOS**

**10.1.** Para revisar tus convenios disponibles haz clic en **"Ver detalles"**. Podrás **revisar y descargar información** de tus convenios

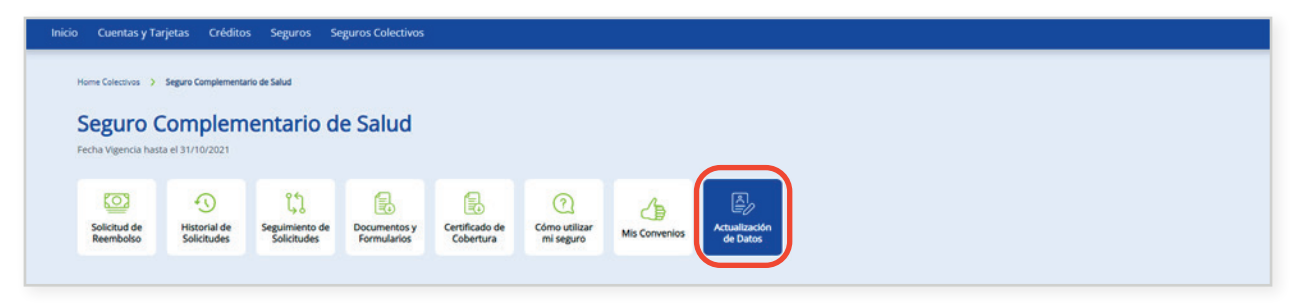

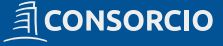

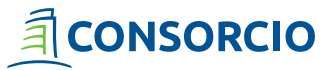

10.2. Revisa los términos y condiciones para actualizar tus datos en seguros colectivos

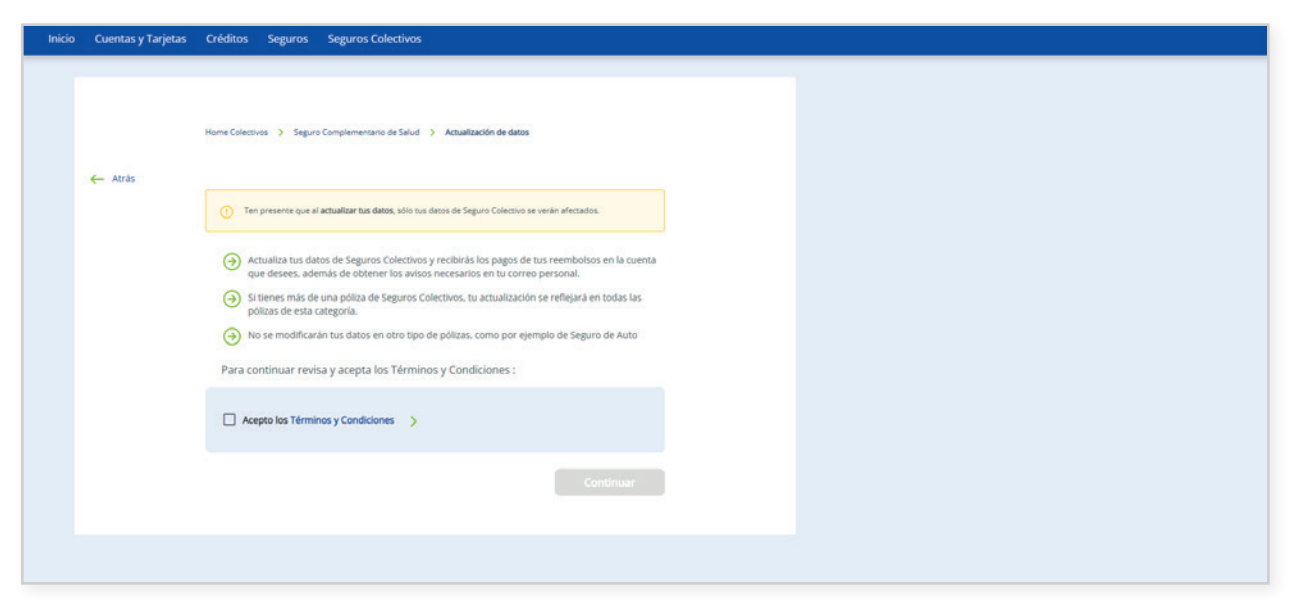

10.3. Acepta los "Términos y Condiciones" para poder avanzar a actualizar tus datos

| Inicio Cuentas y 1 | Tarjetas Créditos Seguros Seguros Colectivos                                                                                                    |                                                                                                    |
|--------------------|----------------------------------------------------------------------------------------------------|----------------------------------------------------------------------------------------------------|
|                    |                                                                                                    | Cerrar 🛞                                                                                                    |
|                    | Home Colectivos -> Seguro Complementario de Salud -> Artitulización de datos                                                                                                  | Términos y Condiciones                                                                                                    |
| ← Atràs            |                                                                                                    | Actualización de Datos Consorcio                                                                                                    |
|                    | O Ten presente que al actualizar tus datos, sélo tus dense de Segura Colectivo se venir efectados.                                                                            | Los Términos y Condiciones (TyC) expuestos a continuación rigen<br>el uso de la APLICACIÓN REEMBOLSOS CONSORCIO (APP<br>CONSORCIO). Si usted no acepta estos TyC; no podrá ingresar a la<br>APP CONSORCIO ni utilizaría.                                                                                                    |
|                    | Actualiza tus datos de Seguros Colectivos y recibirás los pagos de tus reembolisos en la cuenta<br>que desees, además de obtener los avisos necesarios en tu correo personal. | 1 ACTUALIZACIÓN DE DATOS CLIENTES DE SEGUROS<br>COLECTIVOS DE CONSORCIO                                                                                                    |
|                    | Si tinnes más de una póliza de Seguros Colectivos, tu actualización se reflejará en todas las pólizas de esta categoría.                                                      | El Cliente podrà actualizar los datos de sus pólizas de Seguros<br>Colectivos con esta funcionalidad. Para actualizar sus datos, se                                                                                                    |
|                    | No se modificarán tus datos en otro tipo de pólizas, como por ejemplo de Seguro de Auto                                                                                       | identificara con su cedula de identifidad y clave de acceso a<br>internet.                                                                                                    |
|                    | Para continuar revisa y acepta los Términos y Condiciones :                                                                                                    | Si el Cliente posee más de una (1) pólita de Securos Colections                                                                                                    |
|                    | pto los Términos y Condiciones >                                                                                                    | Si els utilitite posec into de una (1) posta de seguinos concursos,<br>esta actualización se verá reflegida en todas las políticas de esta<br>línea de negocios. Si el Cliente posee otro tipo de polítas<br>correspondientes a otras líneas de negocio, estas no se verán<br>afectadas en cuanto a la actualización de datos. |
|                    |                                                                                                    |                                                                                                    |
|                    |                                                                                                    |                                                                                                    |
|                    |                                                                                                    |                                                                                                    |
|                    |                                                                                                    | Acepto los términos y condiciones                                                                                                    |
|                    |                                                                                                    |                                                                                                    |

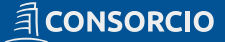

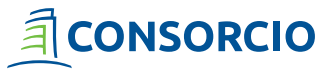

**10.4.** Ingresa los **"Datos personales"** para el envío de tu liquidación de reembolsos y también tus **"Datos bancarios"** para el pago de tus solicitudes y reembolsos

| Inicio | Cuentas y Tarjetas | Créditos Seguros Seguros Colectivos                                                                |
|--------|--------------------|----------------------------------------------------------------------------------------------------|
|        |                    |                                                                                                    |
|        |                    |                                                                                                    |
|        |                    |                                                                                                    |
|        |                    | menconomia y agent compensationa and y Assessmentation et energy                                   |
|        | ← Atrās            | Selecciona los datos que deseas actualizar en tu cuenta de seguros colectivos                      |
|        | (                  | Datos personales                                                                                   |
|        |                    | Mantener actualizada esta información, permitirá que recibas de manera correcta la notificación de |
|        |                    | reception de tus demundos de gastos y liquidadiones.<br>(Cuál esta trefation mówi?)                |
|        |                    | <b>1</b> +56.9 0                                                                                   |
|        |                    |                                                                                                    |
|        |                    | ¿Cuál es tu correo electrónico?                                                                    |
|        |                    |                                                                                                    |
|        |                    |                                                                                                    |
|        |                    |                                                                                                    |
|        | (                  | Datos bancarios                                                                                    |
|        |                    | Mantoner actualizada esta información, permitiná que recibas el reembolso de tus solicitudes       |
|        |                    | aretamiente en la uenta anamugenou e uempo de pago.<br>Seleccióna tubanos                          |
|        |                    | · ·                                                                                                |
|        |                    |                                                                                                    |
|        |                    | Selectiona el tipo de cuenta                                                                       |
|        |                    | ·                                                                                                  |
|        |                    |                                                                                                    |
|        |                    | Ingresa el número de tu cuenta bancaria                                                            |
|        |                    |                                                                                                    |
| _      |                    |                                                                                                    |

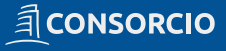

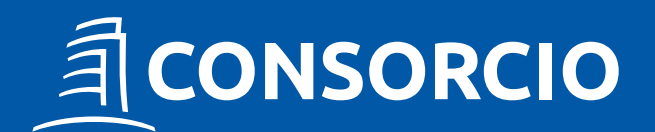

www.consorcio.cl 600 221 3000